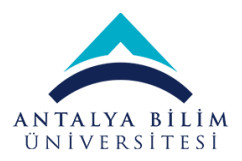

# ÜNİVERSİTE BİLGİ SİSTEMİ UBS – Öğrenci Bilgi Sistemi

# SİSTEMİN KULLANIMI

Sisteme aşağıdaki adresten giriş yapılır:

https://ubs.antalya.edu.tr/

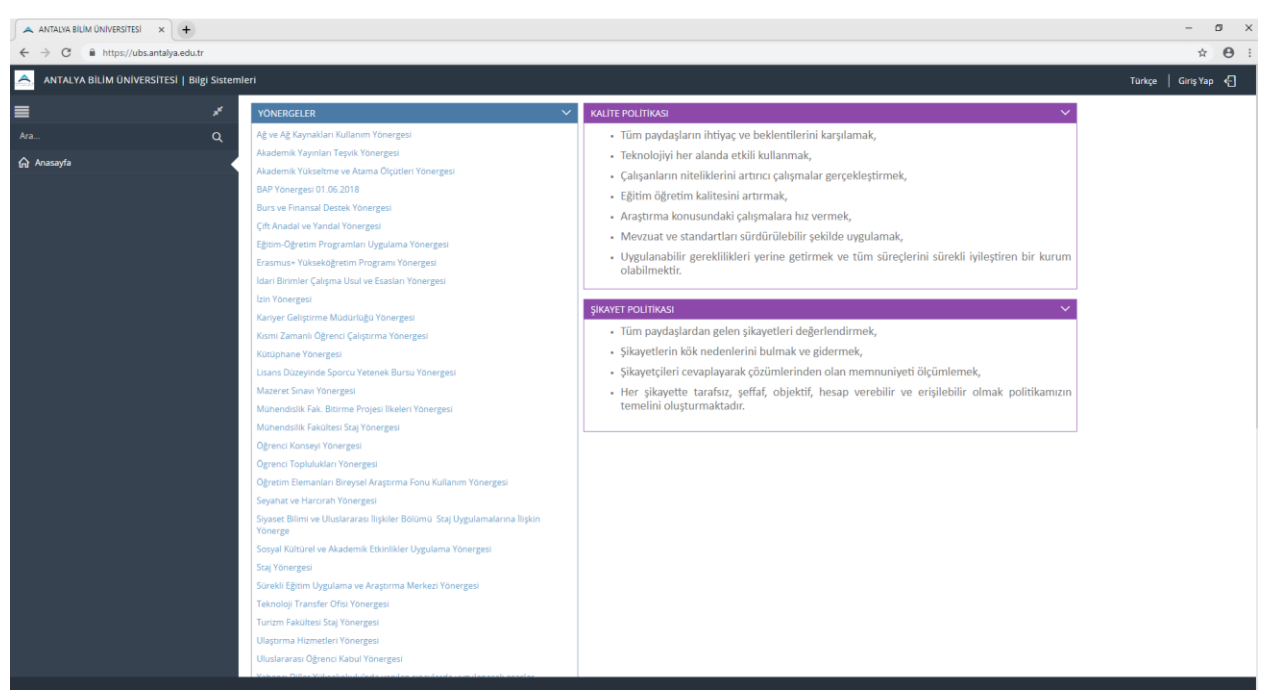

Resim 1: UBS önizleme

Sisteme giriş yapabilmek için, Resim1deki ekrandan sol üst köşedeki "Giriş Yap" butunona basılmalıdır.

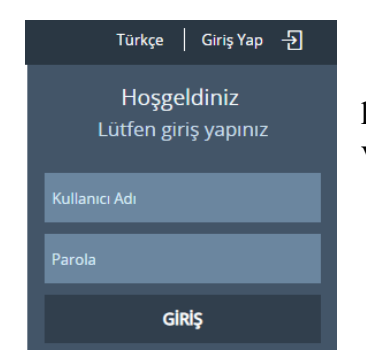

Resim2de görünen ekran karşınıza çıkacaktır. Kullanıcı adı kısmına mail adresinizin @ işaretinden önceki kısmını (Ör: ali.aydin) ve şifre olarak da mail şifrenizi girerek giriş yapabilirsiniz.

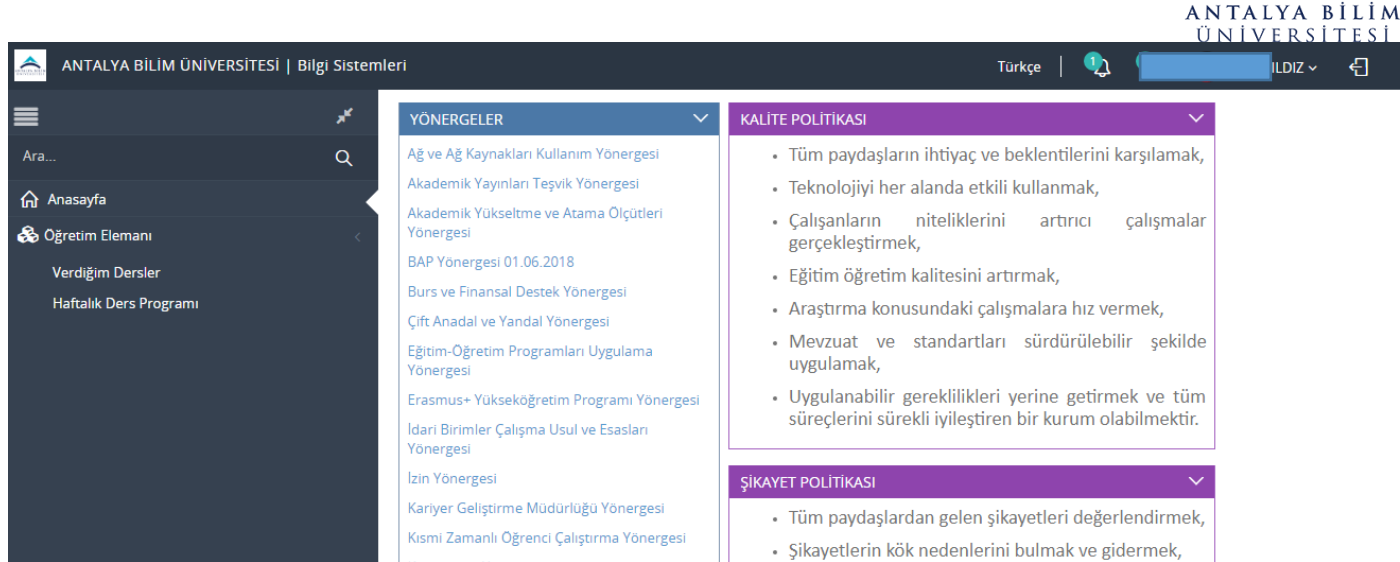

Resim 3: Giriş yapıldıktan sonra karşılaşılacak ekran

Giriş yaptıktan sonra Resim3'teki ekran karşınıza çıkacaktır. Kullanıcınızın üzerine tıklayarak "Rol Seçimi" seçeneğine basıp <u>Akademisyen seçimini yapmalısınız</u>. Rol seçimi yapıldıktan sonra ekranın sol tarafında menü açılacaktır.

#### "Verdiğim Dersler" verdiğiniz derslerin listesini ve bilgilerini gösterir

"**Sınıf Listesi**" kısmından sınıf listesini listeme ayarını seçebilirsiniz. Yanındaki yazdır tuşuna bastığınızda ise yeni sekmede oluşturduğunuz liste çıkacaktır.

**"Yoklama Girişi**" kısmından yoklama girişleri yapabilirsiniz. Bu kısıma hiçbir yoklama girilmez ise sistem yoklama işlemini devre dışı tutar. En az bir yoklama girilmesi durumunda öğrencilerin devamsızlık durumu sistem tarafından hesaplanmaya başlar. Yoklama girişinde bulunan tarihler ve kutucuklar, ders için girilmiş olan ders programına bağlı olarak gelmektedir.

"Devam Raporu" kısmından devamsızlık bilgileri rapor olarak alınabilir.

"Döküman Yükle" butonu ile ders ile ilgili dokumanlar sisteme yüklenebilir.

"Mail Gönder" butonu ile açılacak kutucuktan, dersi alan tüm öğrencilere mail gönderilebilmektedir.

| <u></u>  | ANTALYA BILIM ÜNIVERSITES | il   Bilgi Siste | emleri                       |            |               |             |               | Türkçe | 9 💫      | 👲 Pinar ÖZTÜRK ~ 🛛 🗧        |
|----------|---------------------------|------------------|------------------------------|------------|---------------|-------------|---------------|--------|----------|-----------------------------|
| ≡        | Eğitim Yılı               | Eğitin           | m Dönemi                     |            |               |             |               |        |          | Verdiğim Dersler (AIS-W807) |
| 0        | 2020-2021                 | ✓ Güz            | z v                          |            |               |             |               |        |          |                             |
| 4        | Ders Sayısı : 3           |                  |                              |            |               |             |               |        |          |                             |
| ഹ        | ▼ Birim                   | ✓ Kod            | ✓ Adı                        | Ders Planı | Döküman Yükle | lail Gönder | Sınıf Listesi |        | Yoklama  | Girişi Devam Raporu         |
| *        | Bilgisayar Programcılığı  | BTP 203.1        | Veritabanı II                |            | 2             | 1           | Sinif Listesi | × 🚔    | <b>I</b> |                             |
| ¢\$      | Bilgisayar Programcılığı  | BTP 201.1        | Görsel Programlama I         |            | <b>±</b>      | 1           | Sinif Listesi | × 🚔    | :        |                             |
| <i>•</i> | Bilgisayar Programcılığı  | BTP 205.1        | Nesne Tabanlı Programlama II |            | 2             | 4           | Sinif Listesi | × 🚔    | i        |                             |
| *        |                           |                  |                              |            |               |             |               |        |          |                             |

Resim 4: Verdiğim Dersler ekranı

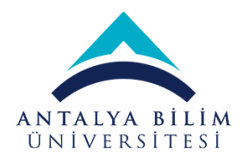

## "Haftalık Ders Programı" ekranı verdiğiniz dersleri saatleriyle gösterir.

|    |                           |      | AIS-W0128 Haftalık Ders Programı |                   |      |        |   |
|----|---------------------------|------|----------------------------------|-------------------|------|--------|---|
| Yi | 2018 - 2019 V Dönem Güz V |      |                                  |                   |      | Türkçe | ~ |
|    |                           |      |                                  |                   |      |        |   |
|    | Pazartesi                 | Salı | Çarşamba                         | Perşembe          | Cuma |        |   |
|    | 00.00                     |      |                                  |                   |      |        | L |
|    | 05:00                     |      |                                  | Ders :<br>Yer : A |      |        |   |
|    | 09:30                     |      |                                  | 09:00 - 12:50     |      |        |   |
|    |                           |      |                                  |                   |      |        |   |
|    | 10:00                     |      |                                  |                   |      |        |   |
|    | 10.00                     |      |                                  |                   |      |        |   |
|    | 10:30                     |      |                                  | -                 |      |        |   |
|    | 11:00                     |      |                                  |                   |      |        |   |
|    |                           |      |                                  |                   |      |        |   |
|    | 11:30                     |      |                                  |                   |      |        |   |
|    | 12.00                     |      |                                  |                   |      |        |   |
|    | 12:00                     |      |                                  |                   |      |        |   |

Resim 5: Haftalık Ders Programı ekranı

#### "Not Girişi" ekranı derslerinizi listeler ve not girişi seçeneklerini gösterir.

"Not Girişi" ekranına bastığınızda ilk olarak size harf notu girişinin nasıl girileceği ile ilgili bir soru yöneltilecek. Eğer sistemin harf notlarını otomatik hesaplamasını istiyorsanız "Sistem Hesaplasın" seçeneğini, eğer harf girişini manuel girmek istiyorsanız "Hoca Takdirinde" seçeneğini işaretleyiniz. Bu seçimizi gerekirse ilerleyen safhalarda değiştirebilirsiniz.

Resim6'daki ekranda gösterilen sayfa "Not Girişi"ne tıkladığınızda karşınıza çıkar. Verdiğiniz dersleri listeler.

| AIS-W0010 Not Girişi            |                  |           |                       |                           |        |                          |  |  |  |  |  |  |  |
|---------------------------------|------------------|-----------|-----------------------|---------------------------|--------|--------------------------|--|--|--|--|--|--|--|
|                                 |                  |           |                       |                           |        | Türkçe 🗸                 |  |  |  |  |  |  |  |
| Yil ve Dönem 2018-2019 v Gia: v |                  |           |                       |                           |        |                          |  |  |  |  |  |  |  |
|                                 | Dersi Açan Birim | Kodu      | Adı                   | Akademik Program          | Toplam | İşlemler                 |  |  |  |  |  |  |  |
|                                 | Aşçılık Bölümü   | ASC 107.1 | Bilişim Teknolojileri | Aşçılık Bölümü - Önlisans | 10     | Ders Planı<br>Not Girişi |  |  |  |  |  |  |  |

Resim 6: Not Girişi ekranı

İlk önce ders adının yanındaki "**Ders Planı**" butonundan Resim7'de de gösterildiği gibi oranların ayarlanması gerekmektedir.

| inav Türleri | Adat | No | Sınav Türü | Sınav Adı     | Lisans & Önlisans Not Yönetmeliği |
|--------------|------|----|------------|---------------|-----------------------------------|
| Vize         | 1    | 1  | Vize       | Vize          | 30,00                             |
| Ödev         |      | 2  | Quiz       | Derse Katılım | 10,00                             |
| Quiz         | Ekle | 3  | Ödev       | Ödev          | 20,00                             |
| Proje        | Sil  | 4  | Final      | Final         | 40,00                             |
| Final        |      |    |            |               |                                   |

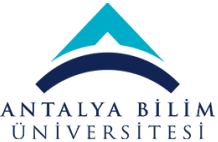

Ders Planı ilk girildiğinde, not giriş ekranı buna göre açılmaya başlar. Ders planı dönem sonu final notlarının ilan edilmesi zamanına kadar düzenlemeye açıktır. Final notları henüz ilan edilmemişse, Ders planı ve oranlar hoca tarafından düzenlenebilir.

Not Girişi ana ekranından, işlem yapacağımız dersin satır sonundaki "Not Giriş" butonuna tıklandığında, aşağıdaki ekran açılır(Resim 8). Bu ekrandaki sınav kolonları ders planı tercihlerine göre oluşmaktadır.

|                                         |                                                                                                   |                                                                                                    | _                                                                                                    |             |   |       | AS      | C 107 - Bi | lişim Te | knolojileri |                   |       |        |             |              |            |      |                  |                     |
|-----------------------------------------|---------------------------------------------------------------------------------------------------|----------------------------------------------------------------------------------------------------|----------------------------------------------------------------------------------------------------|-------------|---|-------|---------|------------|----------|-------------|-------------------|-------|--------|-------------|--------------|------------|------|------------------|---------------------|
| Sorg                                    | ulama Se                                                                                          | ;enekleri                                                                                                    |                                                                                                    |             |   | Sinav | Listesi |            |          |             |                   |       |        |             |              |            |      |                  |                     |
| Öğren                                   | nci Numa                                                                                          | ası :                                                                                                    |                                                                                                    |             |   | Sinav |         |            |          |             | Ağırlık           |       |        | Ílan Tarihi |              |            |      |                  |                     |
| Öğren                                   | nci Sıralar                                                                                       | na :                                                                                                    | Öğrenci Numarası                                                                                                    | ~           |   |       |         |            |          |             |                   |       |        |             |              |            |      |                  |                     |
| Listele                                 | enecek Şu                                                                                         | be :                                                                                                    | Tama                                                                                                    | ~           |   | Vize  |         |            |          |             | 30                |       |        | 6.11.2018   |              |            | lla  | an Et            | Sinav Raporu        |
| Listele                                 | enecek Pr                                                                                         | ogram :                                                                                                    | Tūmū                                                                                                    | ~           |   | Derse | Katılım |            |          |             | 10                |       |        |             |              |            | İla  | an Et            | Sinav Raporu        |
| Listele                                 | enecek Yö                                                                                         | netmelik :                                                                                                    | Tūmū                                                                                                    | ~           |   | Ődev  |         |            |          |             | 20                |       |        |             |              |            | Íla  | an Et            | Sinav Raporu        |
| Başarı                                  | Durumu                                                                                            | 4                                                                                                    | Tūmū                                                                                                    | ~           |   | Final |         |            |          |             | 40                |       |        |             |              |            | Íla  |                  | Sinav Raporu        |
| Mazar                                   | ret Not G                                                                                         | rişi :                                                                                                    |                                                                                                    |             |   |       |         |            |          |             |                   |       |        |             |              |            |      |                  |                     |
|                                         |                                                                                                   |                                                                                                    |                                                                                                    | Listele     |   |       |         |            |          |             |                   |       |        |             | i≡ Bütünlerr |            |      |                  | := Not Listesi      |
| • Si<br>• Yil<br>• Bag<br>• D.4<br>• De | inava girm<br>Yönetmelik<br>içi sınav no<br>ğil yönetmi<br>A. devamın<br>vamsız öğr<br>aşansız Öğ | tyen öğrenciler için ders<br>/ Tekrar Durumu<br>tlanının tümü ilan edilme<br>elikteki öğrencilerin tama<br>almış öğrenci için kullan<br>enciler için öncelikle noti<br>rencileri simgeleyen tablı | notu -1 olarak verilmelidir.<br>den yi boru smae not giriji yapiamaz.<br>mim final notu girildikten sonra harf notu(HBN)<br>ilir.<br>giriniz, daha sonra devamsız işaretleyiniz.<br>şatırları bu renkte görüntülenir. | hesaplanır. |   |       |         |            |          |             |                   |       |        |             |              |            |      |                  | Kavdet              |
| No                                      | Foto                                                                                              | Öğr. No.                                                                                                    | Adı Soyadı                                                                                                    | Program     |   |       | Şube    | Devam      |          | Vize*       | Derse<br>Katilart | Ödev* | Final* | Geçme       | HBN          | Başarı     | 1    | Y/T**            |                     |
| 1                                       |                                                                                                   |                                                                                                    |                                                                                                    |             | _ |       | 1       | Devaman    |          | 0.00        | -100              | -1.00 | -1.00  | 0.00        |              | Ratinin    |      | irant & Önlira   | nr Not Võnatmaliõi  |
| -                                       |                                                                                                   |                                                                                                    |                                                                                                    |             |   |       |         |            |          |             |                   |       |        | 0,00        |              |            |      |                  | in the renearies    |
| 2                                       |                                                                                                   |                                                                                                    |                                                                                                    |             |   |       | 1       | Devamli    | ~        |             | -1,00             | -1,00 |        | 0,00        |              | ♥ Belirsiz | v Li | isans & Onlisa   | ns Not Yönetmeliği  |
| 3                                       |                                                                                                   |                                                                                                    |                                                                                                    |             |   |       | 1       | Devamlı    | ~        |             | -1,00             | -1,00 |        | 0,00        |              | ♥ Belirsiz | v Li | isans & Önlisa   | ns Not Yönetmeliği  |
| 4                                       |                                                                                                   |                                                                                                    |                                                                                                    |             |   |       | 1       | Devamlı    | ~        |             | -1,00             | -1,00 |        | 0,00        |              | ♥ Belirsiz | v Li | isans & Önlisa   | ns Not Yönetmeliği  |
| 5                                       |                                                                                                   |                                                                                                    |                                                                                                    |             |   |       | 1       | Devamlı    | ~        |             | -1,00             | -1,00 |        | 0,00        |              | ♥ Belirsiz | v Li | isans & Önlisa   | ns Not Yönetmeliği  |
| 6                                       |                                                                                                   |                                                                                                    |                                                                                                    |             |   |       | 1       | Devamlı    | ~        |             | -1,00             | -1,00 |        | 0,00        |              | v Belirsiz | v Li | isans & Önlisa   | ns Not Yönetmeliği  |
| 7                                       |                                                                                                   |                                                                                                    |                                                                                                    |             |   |       | 1       | Devamsiz   | •        |             |                   |       |        | 0.00        |              | Belirsiz   | ~ Li | isans & Önlisa   | ns Not Yönetmeliği  |
|                                         |                                                                                                   |                                                                                                    |                                                                                                    |             |   |       | 1       | Devands    |          |             | 100               | 100   |        | 0.00        |              |            |      | isaas & Öalisa   | ne Net Vänstmeliäi  |
| •                                       |                                                                                                   |                                                                                                    |                                                                                                    |             |   |       | 1       | vevami     | -        |             | -1,00             | -1,00 |        | 0,00        |              | · Josensuz | v 0  | isaris oc Unilsa | ris not ronetmeligi |
| 9                                       |                                                                                                   |                                                                                                    |                                                                                                    |             |   |       | 1       | Devamlı    | ~        |             | -1,00             | -1,00 |        | 0,00        |              | ♥ Belirsiz | v Li | isans & Önlisa   | ns Not Yönetmeliği  |
| 10                                      |                                                                                                   |                                                                                                    |                                                                                                    |             |   |       | 1       | Devamlı    | ~        |             | -1,00             | -1,00 |        | 0,00        |              | ♥ Belirsiz | v Li | isans & Önlisa   | ns Not Yönetmeliği  |
|                                         |                                                                                                   |                                                                                                    |                                                                                                    |             |   |       |         |            |          |             |                   |       |        |             |              |            |      |                  |                     |

Resim 8: Ders notu giriş ekranı

"Sorgulama Seçenekleri" bölümünden dersi alan öğrenci listelemesini sınıflandırabilirsiniz.

Not girişini yapıp öğrenci listesinin aldındaki "Kaydet" butonuna tıklarsanız, notlarınız sisteme kaydedilir ancak öğrenciler göremez. Bu aşamada giriş yapılan sınav güncellemeye açıktır.

"**Devam**" kolonu altında, öğrencinin sistemdeki yoklama bilgisine göre hesaplanan devam durumu bilgisi gelmektedir. Bu alanda "Devamsız" bilgisi bulunan öğrencilerin diğer sınavları için kutucukları kapalı gelir. Bu kısımda değişiklik yapılmak istendiğinde, öğrencinin satırındaki seçim kutucuğundan devam durumu değiştirip "Kaydet" butonuna basılmalıdır. Kaydetme işlemi yapılmaz ise durum değişmeyecektir. (Resim 9)

## Üniversite Bilgi Sistemi - UBS

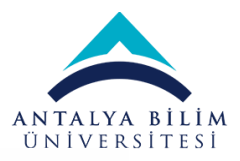

|        | Program                         | Şube | Devam     | Vize* | Derse Katılıı<br>+ Ders İçi<br>Uygulama* |
|--------|---------------------------------|------|-----------|-------|------------------------------------------|
| BAŞBAY | Bilgisayar Teknolojileri Bölümü | 1    | Devamlı 🗸 | 65,00 |                                          |
| :      | Bilgisayar Teknolojileri Bölümü | 1    | Devamsız  | ,00   |                                          |
|        |                                 |      |           |       |                                          |

Resim 9: Devam Durumu Değiştirme

Not girişleri sırasında son not giriş şekli değiştirilmek istenir ise, ekranın sağ üst kısmında bulunan butonlar ile daha önce belirlenmiş olan "Sistem Hesaplasın" ya da "Hoca Takdirinde" tercihi değiştirilebilir. (Resim 10)

NOT: Derse sonradan kayıtlanmış olan öğrencilerin sınav giriş kutucukları başlangıçta seçildiği gibi gelmeyebilir. Böyle bir durumda yine tercih edilen butona basılarak tüm kolonlar aynı şekle getirilebilir. (Resim 10)

|                                                    |                                               |                       | Not G           | irişiAl  | S-W0010 <u>No</u> | t Girişi |                                          |         |               |        |                  |                   |  |  |
|----------------------------------------------------|-----------------------------------------------|-----------------------|-----------------|----------|-------------------|----------|------------------------------------------|---------|---------------|--------|------------------|-------------------|--|--|
| 🗶 Ders Listesine Geri Dön                          |                                               |                       |                 |          |                   |          |                                          |         |               |        |                  |                   |  |  |
|                                                    | BTP 203 - Veritabanı II                       |                       |                 |          |                   |          |                                          |         |               |        |                  |                   |  |  |
| Sorgulama Seçenekleri                              |                                               |                       | Sınav Listesi   |          |                   |          |                                          |         |               |        |                  |                   |  |  |
| Öğrenci Numarası :                                 |                                               |                       | Sinav           |          |                   |          |                                          | Ağırlık | İlan Tari     | ihi    |                  |                   |  |  |
| Öğrenci Sıralama :                                 | Öğrenci Numarası                              | ~                     |                 |          |                   |          |                                          |         |               |        |                  |                   |  |  |
| Listelenecek Şube :                                | Tümü                                          | ~                     | Vize            |          |                   |          |                                          | 40      | 13.12.20      | 020    | 🚿 Ilan Et        | Sinav Raporu      |  |  |
| Listelenecek Program :                             | Tūmū                                          | ~                     | Derse Katılım + | Ders İçi | Uygulama          |          |                                          | 10      |               |        | 🚿 İlan Et        | Sinav Raporu      |  |  |
| Listelenecek Yönetmelik :                          | Tümü                                          | ~                     | Final 50        |          |                   |          |                                          |         | 50            |        |                  | Sinav Raporu      |  |  |
| Başarı Durumu :                                    | Tümü                                          | ~                     |                 |          |                   |          |                                          |         |               | D. Dez | adam dinasa O an |                   |  |  |
| Mazaret Not Girişi :                               | 0                                             |                       |                 |          |                   |          |                                          |         |               | L Deg  |                  |                   |  |  |
|                                                    |                                               | 🚿 Listele             |                 |          |                   |          |                                          |         |               | 🖉 Sist | em Hesaplasın    | 🖉 Hoca Takdirinde |  |  |
| <ul> <li>Toplam Öğrenci Sayısı=25 List</li> </ul>  | elenen=25                                     |                       |                 |          |                   |          |                                          |         |               |        |                  |                   |  |  |
| <ul> <li>* Sınava girmeyen öğrenciler i</li> </ul> | çin ders notu -1 olarak verilmelidir.         |                       |                 |          |                   |          |                                          |         |               |        |                  |                   |  |  |
| <ul> <li>** Yönetmelik / Tekrar Durumi</li> </ul>  | J                                             |                       |                 |          |                   |          |                                          |         |               |        |                  |                   |  |  |
| Bağıl vönetmelikteki öğrencile                     | rin tamamının final notu girildikten sonra ba | rf notu(HBN) besanlar | ur.             |          |                   |          |                                          |         |               |        |                  |                   |  |  |
| <ul> <li>D.A. devamını almış öğrenci iç</li> </ul> | in kullanılır.                                |                       |                 |          |                   |          |                                          |         |               |        |                  |                   |  |  |
| <ul> <li>Devamsız öğrenciler için öncel</li> </ul> | ikle notu giriniz, daha sonra devamsız işaret | leyiniz.              |                 |          |                   |          |                                          |         |               |        |                  |                   |  |  |
| <ul> <li>Başarısız Öğrencileri simgeler</li> </ul> | yen tablo satırları bu renkte görüntülenir.   |                       |                 |          |                   |          |                                          |         |               |        |                  |                   |  |  |
|                                                    |                                               |                       |                 |          |                   |          |                                          |         |               |        |                  | 📄 Kaydet          |  |  |
| No Foto Öğr. No.                                   | Adı Soyadı                                    | Program               |                 | Şube     | Devam             | Vize*    | Derse Katılım<br>+ Ders İçi<br>Uygulama* | Final*  | Geçme<br>Notu | HBN    | Başarı           | Y/T**             |  |  |
| 1 180803007                                        | MEHMET AI PEREN BASBAY                        | Bilgisavar Teknoloji  | eri Bölümü      | 1        | Devamlı 🗸         | 65.00    |                                          |         | 0.00          | v      | Belirsiz 🗸       | Lisans - D.A.     |  |  |

Resim 10: "Sistem Hesaplasın" ya da "Hoca Takdirinde"

Yıl içi notlar için giriş işlemi tamamlandığında, notlar <u>Kaydedilip</u> kontrol edildikten sonra öğrencilerin görmesi için ilan etmek gerekir.

Öğrencilere ilan için sol üsteki "Sınav Listesi" kısımdan not girişini yaptığınız bölüm için "**İlan Et**" butonuna tıklamanız gerekmektedir. Butona tıkladıktan sonra notlar öğrencilere görüntülenmeye başlar ve ilgili sınav için not kutucukları kilitlenir.

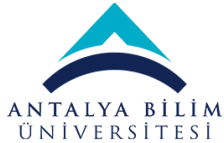

Final not girişleri yapılarak Kaydedildiğinde, "Geçme Notu", "HBN" ve "Başarı" kolonları sistem tarafından doldurulur. Olası aksiliklerle karşılaşmamak adına Final notları girilip "Kaydet" butonuna basıldıktan sonra her öğrenci için bu alanlar kontrol edilmelidir. Tüm bilgilerden emin olunduktan sonra "İlan Et" butonuna basılmalıdır.

Final notları ilan edildikten sonra, öğrencinin almış olduğu harf notu öğrencinin tranksriptine işlenir.

## DİKKAT EDİLMESİ GEREKEN HUSUSLAR

- İlan edilmiş notlar üzerinde bir değişiklik gerekir ise, bu işlem için Fakülte Kararı alınarak Öğrenci İşlerine başvurulmalıdır. Bu sebeple notlardan tam emin olunmadan <u>ilan</u> <u>edilmemelidir.</u>
- Sınava girmeyen öğrenciler için -1 notu girilmesi gerekir. Başka bir not girilmesi halinde öğrenci sınava girmiş fakat düşük not almış anlamına gelir. Sınava girmediği için mazeret sınavına alınacak öğrenciler için, eğer -1 notu girilmemişse Mazeret notunun sisteme işlenmesi münkün olmamaktadır.
- Final girişleri tüm yıl içi notlar ilan edildikten sonra, Akademik Takvimde yıl sonu not girişi için ayarlanmış olan tarihlerde açılmaktadır. Yıl içi ders planı kırılımlarının tamamı ilan edilmeden Final giriş kutucuğu <u>açılmamaktadır</u>. Ayrıca Öğrenci İşleri tarafından kontrol edilen yıl sonu not giriş tarihleri gelmeden de Final giriş kutucuğu <u>açılmamaktadır</u>.